### User Manual for One Time Settlement Update Enquiry Status Screen in DA Login

Click on below link to login into application

https://pmuhousing.ap.gov.in/apshclpmu/views/Loginform.aspx

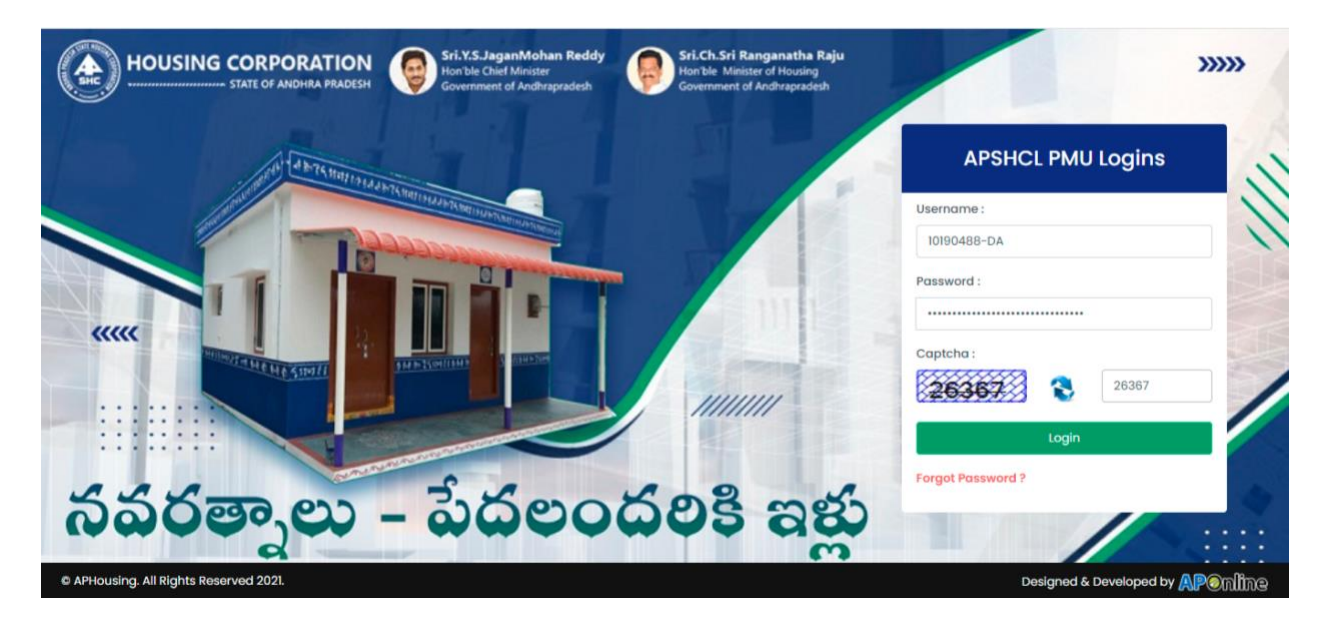

Click on One Time Settlement  $\rightarrow$  List of Beneficiaries  $\rightarrow$  Update Enquiry Status Link from Left Menu as shown below

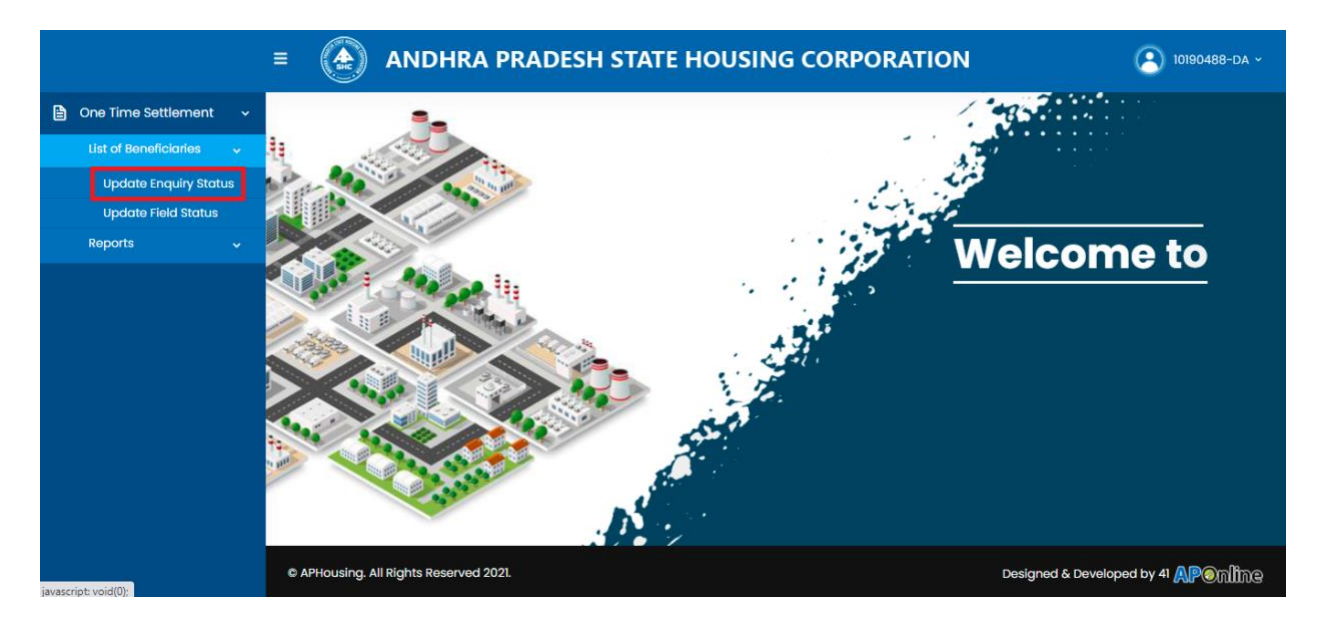

# Select Cluster ID from the given dropdown as shown below

|                           |                                  | A PRADESH STATE HO | USING CORPORATION  | () 10190488-DA ~                                                                                 |
|---------------------------|----------------------------------|--------------------|--------------------|--------------------------------------------------------------------------------------------------|
| 🖹 One Time Settlement 🗸   | UPDATE ENQUIRY STATUS            |                    |                    |                                                                                                  |
| List of Beneficiaries 🗸 🗸 |                                  |                    |                    |                                                                                                  |
| Update Enquiry Status     | District :                       | Mandal :           | Secretariat :      | Cluster ID *:                                                                                    |
| Update Field Status       | SRIKAKULAM                       | AMADALAVALASA      | 10190488 - THOTADA | Select                                                                                           |
| Reports 🗸 🗸               |                                  |                    |                    |                                                                                                  |
|                           |                                  |                    |                    | Select<br>10190488018<br>10190488017<br>10190488011<br>10190488007<br>10190488014<br>40100400000 |
|                           | © APHousing. All Rights Reserved | 2021.              |                    | Designed & Developed by 41 APenline                                                              |

## Select Part-B Dropdown as shown below

| One Time Settlement 🛛 🗸          | District : |                     | Mandal:             |              | Secretariat :         |                 | Cluster ID     | *:                       |
|----------------------------------|------------|---------------------|---------------------|--------------|-----------------------|-----------------|----------------|--------------------------|
| List of Beneficiaries 🗸 🗸        | SRIKAKU    | JLAM                | AMADALAVALAS        | A            | 10190488 - THOTAD     | A               | 10190488       | 017                      |
| Update Enquiry Status            | Show 5     | 0 ✓ entries         |                     |              |                       |                 | Searc          | h:                       |
| Update Field Status<br>Reports 🗸 | S.No.      | Beneficiary ID      | Beneficiary<br>Name | Aadhar No    | Part-B<br>(Volunteer) | Part-C<br>(VRO) | Part-D<br>(EA) | Action                   |
|                                  | 1          | 010151827P22987413  | SEEPANA<br>LAKSHMI  | 876849453254 | Select                | Seler           | Sele           | Update Enquiry<br>Status |
|                                  | 2          | 010151827P22987442  | MAMIDI<br>YASODA    | 515352690988 | NO                    | Seler           | Sele           | Update Enquiry<br>Status |
|                                  | 3          | 011251827HID1303469 | Pathina<br>Balaram  | 499130171163 | Select                | Selec           | Sele           | Update Enquiry<br>Status |

Note : If Selected Yes for Part-B, then only Part-C will be enabled

## Select Part-C Dropdown as shown below

| One Time Settlement 🛛 🗸          | District : |                     | Mandal :            |              | Secretariat :         |                 | Cluster ID     | •••                      |  |
|----------------------------------|------------|---------------------|---------------------|--------------|-----------------------|-----------------|----------------|--------------------------|--|
| List of Beneficiaries 🗸 🗸        | SRIKAKU    | JLAM                | AMADALAVALAS        | A            | 10190488 - THOTADA    |                 | 10190488       | 10190488017              |  |
| Update Enquiry Status            | Show 5     | 0 ✓ entries         |                     |              |                       |                 | Searc          | h:                       |  |
| Update Field Status<br>Reports v | S.No.      | Beneficiary ID      | Beneficiary<br>Name | Aadhar No    | Part-B<br>(Volunteer) | Part-C<br>(VRO) | Part-D<br>(EA) | Action                   |  |
|                                  | 1          | 010151827P22987413  | SEEPANA<br>LAKSHMI  | 876849453254 | YES                   | Seler           | Sele           | Update Enquiry<br>Status |  |
|                                  | 2          | 010151827P22987442  | MAMIDI<br>YASODA    | 515352690988 | Select                | YES<br>NO       | Sele           | Update Enquiry<br>Status |  |
|                                  | 3          | 011251827HID1303469 | Pathina<br>Balaram  | 499130171163 | Select                | Seler           | Sele           | Update Enquiry<br>Status |  |

Note : If Selected Yes for Part-C, then only Part-D will be enabled

Select Part-D Dropdown as shown below

| One Time Settlement v            |           |                     | Mandal:             |               | Secretariat :         |                    | Cluster ID *:  |                          |  |
|----------------------------------|-----------|---------------------|---------------------|---------------|-----------------------|--------------------|----------------|--------------------------|--|
| List of Beneficiaries 🗸 🗸        | SRIKAKU   | SRIKAKULAM          |                     | AMADALAVALASA |                       | 10190488 - THOTADA |                | 10190488017              |  |
| Update Enquiry Status            | Show 5    | 0 v entries         |                     |               | Search:               |                    |                |                          |  |
| Update Field Status<br>Reports 🗸 | S.No.     | Beneficiary ID      | Beneficiary<br>Name | Aadhar No     | Part-B<br>(Volunteer) | Part-C<br>(VRO)    | Part-D<br>(EA) | Action                   |  |
|                                  | 1         | 010151827P22987413  | SEEPANA<br>LAKSHMI  | 876849453254  | YES                   | YES                | Sele           | Update Enquiry<br>Status |  |
|                                  | 2         | 010151827P22987442  | MAMIDI<br>YASODA    | 515352690988  | Select                | Seler              | NO             | Update Enquiry<br>Status |  |
|                                  | 3         | 011251827HID1303469 | Pathina<br>Balaram  | 499130171163  | Select                | Selec              | Sele           | Update Enquiry<br>Status |  |
|                                  | Showing 1 | to 3 of 3 entries   |                     |               |                       |                    |                |                          |  |

Click on "Update Enquiry Status" button as shown below to complete the application process

|                                  |            | District :          |                                  | Mandal: Secretariat: |                       |                 |                | Cluster ID *:            |  |
|----------------------------------|------------|---------------------|----------------------------------|----------------------|-----------------------|-----------------|----------------|--------------------------|--|
| ist of Beneficiaries 🗸           | SRIKAKULAM |                     | AMADALAVALASA 10190488 - THOTADA |                      | A                     | 10190488017     |                |                          |  |
| Update Enquiry Status            | Show 6     | 0 ✓ entries         |                                  |                      |                       |                 | Searc          | h:                       |  |
| Update Field Status<br>Reports 🗸 | S.No.      | Beneficiary ID      | Beneficiary<br>Name              | Aadhar No            | Part-B<br>(Volunteer) | Part-C<br>(VRO) | Part-D<br>(EA) | Action                   |  |
|                                  | 1          | 010151827P22987413  | SEEPANA<br>LAKSHMI               | 876849453254         | YES                   | YES             | YES            | Update Enquiry<br>Status |  |
|                                  | 2          | 010151827P22987442  | MAMIDI<br>YASODA                 | 515352690988         | Select                | Seler           | Sele           | Update Enquiry<br>Status |  |
|                                  | 3          | 011251827HID1303469 | Pathina<br>Balaram               | 499130171163         | Select                | Selec           | Sele           | Update Enquiry<br>Status |  |
|                                  | Showing    | to 3 of 3 entries   |                                  |                      |                       |                 |                |                          |  |

## Success message shows as below

|                           |                     | IRA PRADESH STATE HOUSING                           | G CORPORATION                  | (2) 10890816-DA ~              |
|---------------------------|---------------------|-----------------------------------------------------|--------------------------------|--------------------------------|
| One Time Settlement ~     | UPDATE ENQUIRY STAT | rus                                                 |                                |                                |
| List of Beneficiaries 🗸 🗸 |                     |                                                     | _                              |                                |
| Update Enquiry Status     | District :          |                                                     |                                | Cluster ID *:                  |
| Update Field Status       | PRAKASAM            |                                                     | EMULA                          | 10890816001                    |
| Reports 🗸                 | Show 50 v entri     | $\checkmark$                                        |                                | Search:                        |
|                           | S.No. Be            | Updated!                                            | art-B Part-C<br>lunteer) (VRO) | C Part-D<br>(EA) Action        |
|                           | 1 0822103           | Beneficiary Wise Enquiry Details Up<br>Successfully | electSe                        | Si Update<br>Enquiry<br>Status |
|                           | 2 0822103           |                                                     | elect                          | Sr Update<br>Enquiry<br>Status |
|                           | 3 082210311HI       | D4007894 DUDIPALLI KOTAIAH                          | Select                         | St Update<br>Enquiry<br>Status |